# Installation distribution Studio 104

#### 1) Introduction

Au travers de cette documentation, je vous propose une autre méthode à mon sens plus fiable car plus proche de la technologie des **Orange/Raspberry PI**. Pour cela nous allons utiliser l'utilitaire **Imager** proposé par le site officiel Raspberry Pi OS.

Bien entendu vos outils classiques fonctionnent Balena Etcher, etc..., mais je trouve cette alternative plutôt intéressante, car elle fonctionne aussi sur MAC et Linux. Je ne détaillerai ici que l'installation sous Windows.

*NOTA : Avant toute écriture de carte SD sous Windows, pensez si ce n'est déjà fait, à désactiver vos Antivirus et surtout celui de Windows. car ils n'aiment pas du tout les utilitaires qui vont modifier les secteurs de démarrage des disques. Malheureusement, c'est ce qu'on fait sur la carte SD pour qu'elle puisse être démarrée dans l'Orange PI. Bien entendu, il faut le réactiver à la fin.* 

#### 2) Installation Imager

Télécharger Imager à partir du site suivant : <u>https://www.raspberrypi.com/software</u>

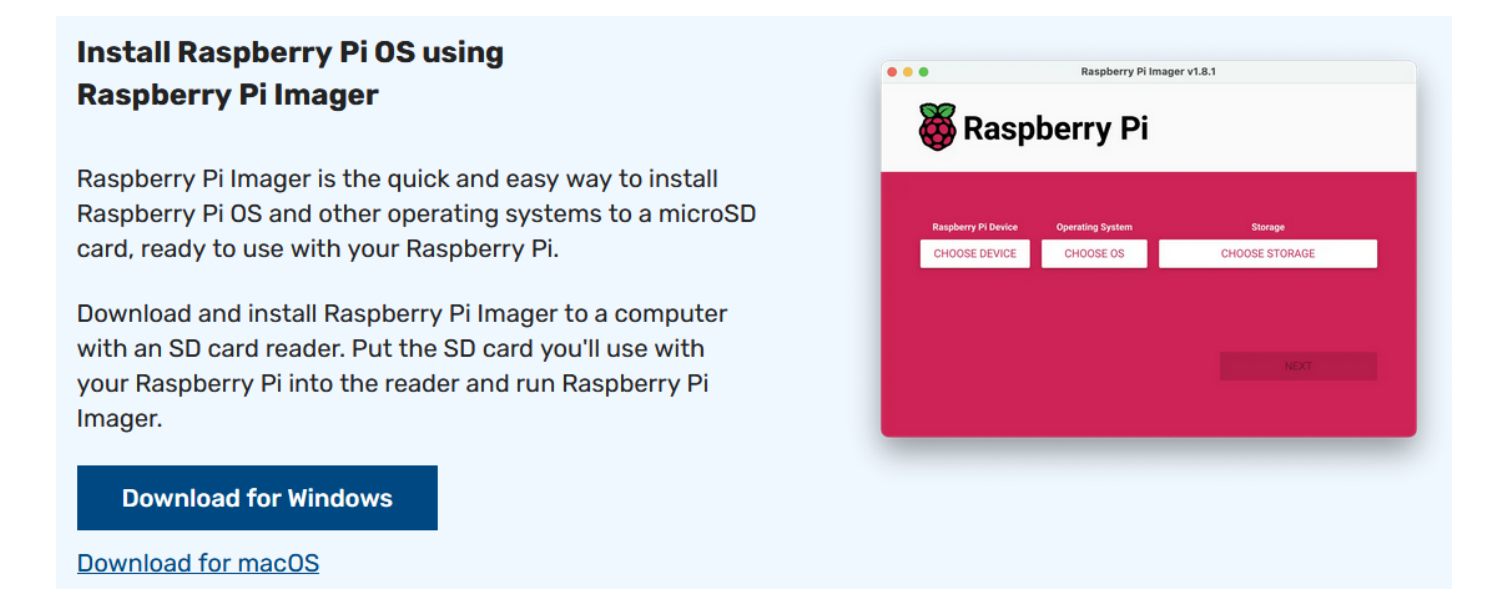

Une fois téléchargé cliquer ensuite sur le fichier Exécutable, il se nomme *imager\_x.x.x.exe* ou x.x.x est le numéro de la version actuellement 1.8.1

La fenêtre suivante peut apparaitre :

|   | Fichier ouvert - Avertissement de sécurité X                                                                                                    |        |                  | $\times$ |  |
|---|----------------------------------------------------------------------------------------------------|--------|------------------|----------|--|
|   | Voulez-vous exécuter ce fichier ?                                                                                                    |        |                  |          |  |
|   | Nom : \\olivier\homes\olivier\Downloads\imager_1.8.1.exe<br>Éditeur : <u>Raspberry Pi Limited</u>                                                                                                    |        |                  |          |  |
|   |                                                                                                    |        |                  |          |  |
|   |                                                                                                    | Type : | Application      |          |  |
|   | De: \\olivier\homes\olivier\Downloads\imager_1.8.1.exe                                                                                                    |        |                  |          |  |
| 1 |                                                                                                    |        | Exécuter Annuler |          |  |
|   | ☑ Toujours demander avant d'ouvrir ce fichier                                                                                                    |        |                  |          |  |
|   | Les fichiers téléchargés depuis Internet peuvent être utiles, mais ce type de fichier présente un danger potentiel. N'exécutez que les logiciels des éditeurs approuvés par vous. <u>Quels sont les risques ?</u> |        |                  | es       |  |

Cliquer sur **Exéctuer**, puis, cliquer **Oui** sur le message suivant et **Install** sur l'image cidessous :

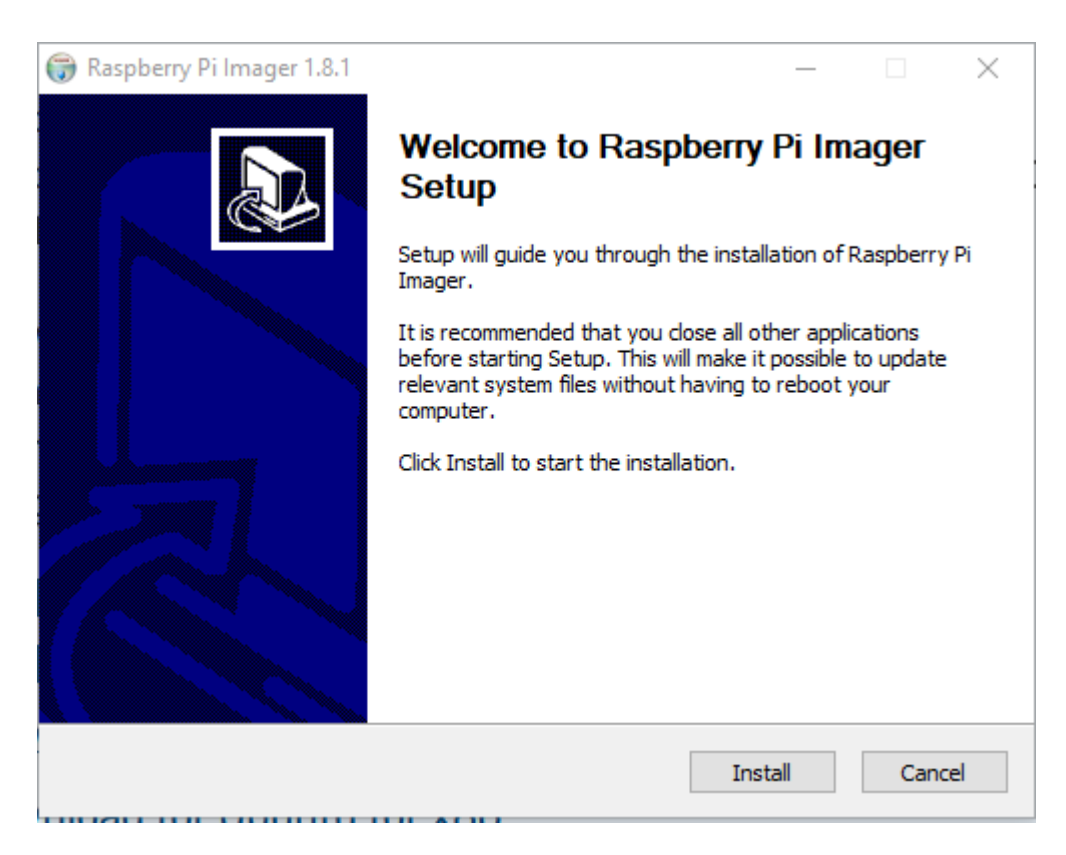

L'installation va se dérouler, et vous n'aurez qu'à cliquer sur **Finish** une fois l'installation terminée

Le programme va s'ouvrir. Le suite se passe au prochain chapitre.

### 3) Ecriture de la Carte SD

Vous venez d'installer Imager et le programme vient de s'ouvrir comme ci-dessous :

| 🥉 Ras          | pberry Pi Imager v1.8.1 |                        | - □ >               | < |  |
|----------------|-------------------------|------------------------|---------------------|---|--|
| 👸 Raspberry Pi |                         |                        |                     |   |  |
|                | Modèle de Raspberry Pi  | Système d'exploitation | Stockage            |   |  |
|                | CHOISIR LE MODÈLE       | CHOISIR L'OS           | CHOISIR LE STOCKAGE |   |  |
|                |                         |                        |                     |   |  |
|                |                         |                        |                     |   |  |
|                |                         |                        |                     |   |  |
|                |                         |                        |                     |   |  |
|                |                         |                        |                     |   |  |

A défaut pas besoin de le réinstaller systématiquement, il suffit dans la barre de recherche Windows (en bas à gauche de votre écran principal)

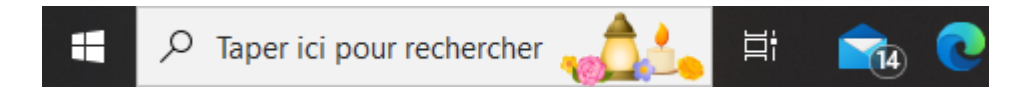

de taper **imager** et il va vous être proposé.

Cette parenthèse étant fermée, une fois le logiciel démarré, vous introduisez maintenant la carte SD dans l'ordinateur.

Un message ou plusieurs messages comme ceux-ci vont apparaitre si la carte contient déjà une Distribution ou un contenu Linux :

| V X P                                                               |
|---------------------------------------------------------------------|
| Microsoft Windows X                                                 |
| Microsoft Windows X                                                 |
|                                                                     |
| Vous devez formater le disque du lecteur E:<br>avant de l'utiliser. |
| Voulez-vous le tormater ?  Formater le disque Annuler               |
|                                                                     |
|                                                                     |
|                                                                     |

Dans ce cas, cliquer sur Annuler sur les différents messages qui sont apparus. Puis cliquez **OK** sur le message suivant.

Sur la fenetre principale d'Imager, cliquez sur **CHOISIR L'OS** 

| 🍑 Raspberry Pi Imager v1.8.1 |                        | - 0                 | $\times$ |  |  |
|------------------------------|------------------------|---------------------|----------|--|--|
| 👸 Raspberry Pi               |                        |                     |          |  |  |
| Modèle de Raspberry Pi       | Système d'exploitation | Stockage            |          |  |  |
| CHOISIR LE MODÈLE            | CHOISIR L'OS           | CHOISIR LE STOCKAGE |          |  |  |
|                              |                        |                     |          |  |  |
|                              |                        |                     |          |  |  |
|                              |                        |                     |          |  |  |

## La fenêtre suivante apparait :

|   | Système d'exploitation                                                                                                    | x |
|---|----------------------------------------------------------------------------------------------------|---|
| 8 | Raspberry Pi OS (64-bit)<br>A port of Debian Bookworm with the Raspberry Pi Desktop (Recommended)<br>Publié le : 2023-10-10<br>En ligne - 1.1 GO à télécharger   |   |
| õ | Raspberry Pi OS (32-bit)<br>A port of Debian Bookworm with the Raspberry Pi Desktop<br>Publié le : 2023-10-10<br>En ligne - 1.2 GO à télécharger                 |   |
| õ | Raspberry Pi OS (Legacy)<br>A port of Debian Bullseye with security updates and desktop environment<br>Publié le : 2023-05-03<br>En ligne - 0.9 GO à télécharger |   |
| 8 | Raspberry Pi OS (other)<br>Other Raspberry Pi OS based images                                                                                                    | > |
|   |                                                                                                    |   |

## Allez tout en bas et sélectionnez **Utiliser une image personnalisée**

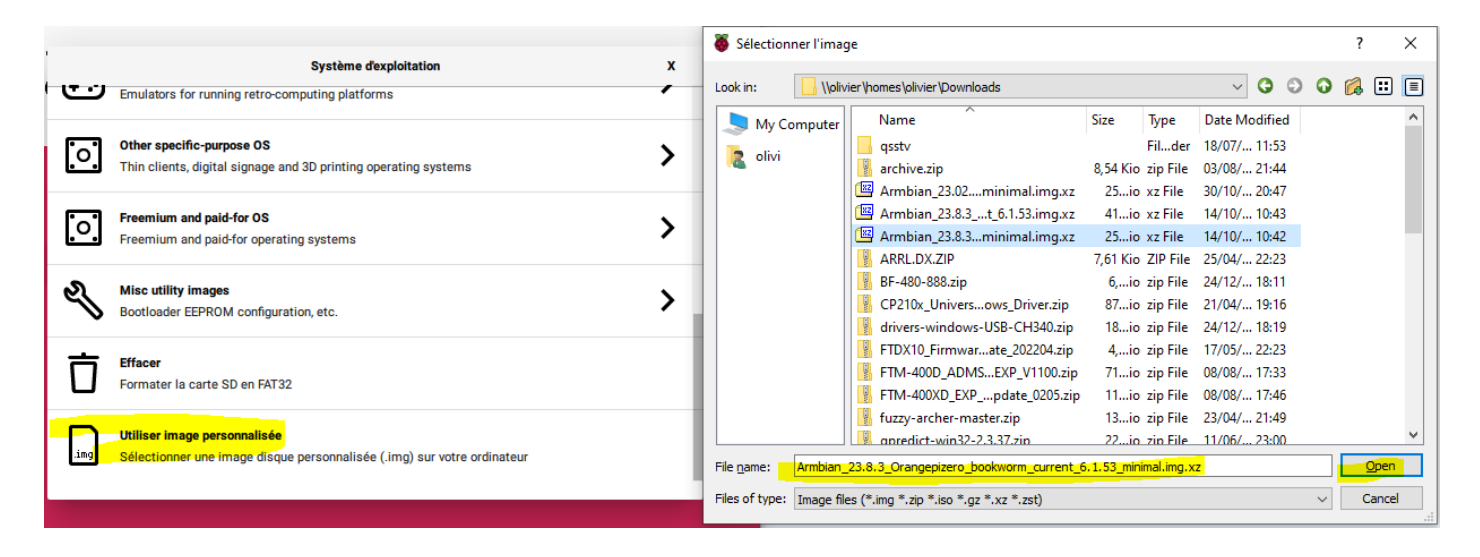

Sélectionner l'image précédemment téléchargée, normalement, par défaut, Imager va dans votre dossier **Téléchargements** dans mon cas, c'est un peu différent... Sinon, vous enregistrez l'image à écrire sur la SD sur le Bureau et vous allez sur votre nom et Desktop ou vous devriez retrouver l'image que vous voulez écrire.

Une fois l'étape de la recherche de l'image effectuée, vous n'avez plus qu'à cliquer sur Open.

Maintenant, il faut choisir où on écrit... Pour cela cliquer sur CHOISIR LE STOCKAGE

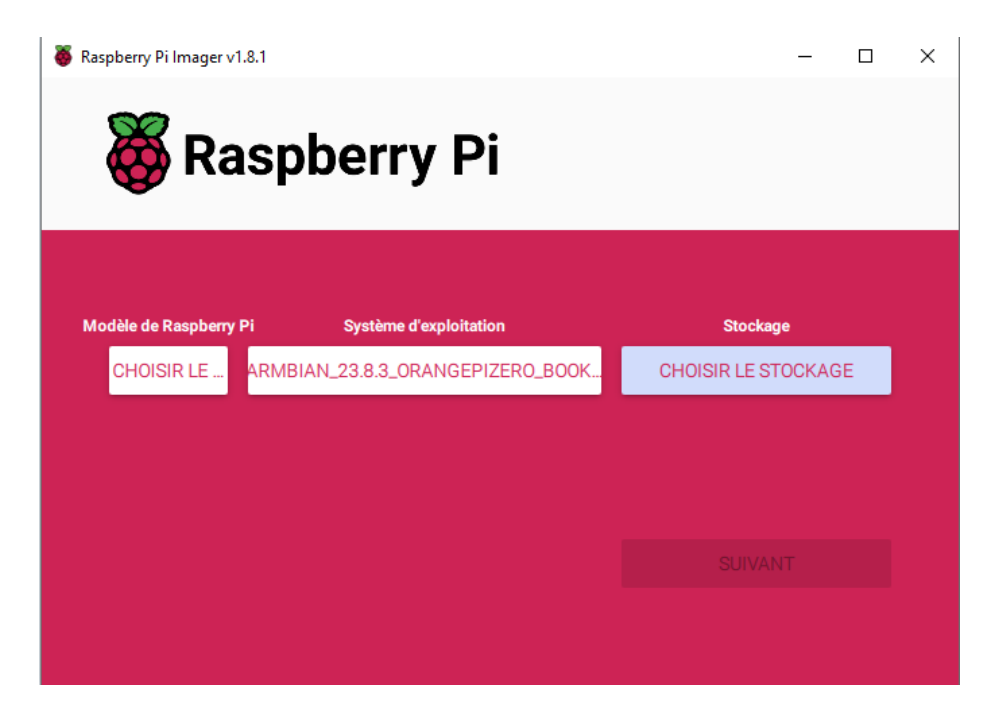

Sélectionner ci-dessous la Carte SD. En principe, c'est la dernière ligne, mais attention, vérifier que la taille corresponde bien à votre carte surtout si comme moi, vous avez plusieurs disques, il propose tout.

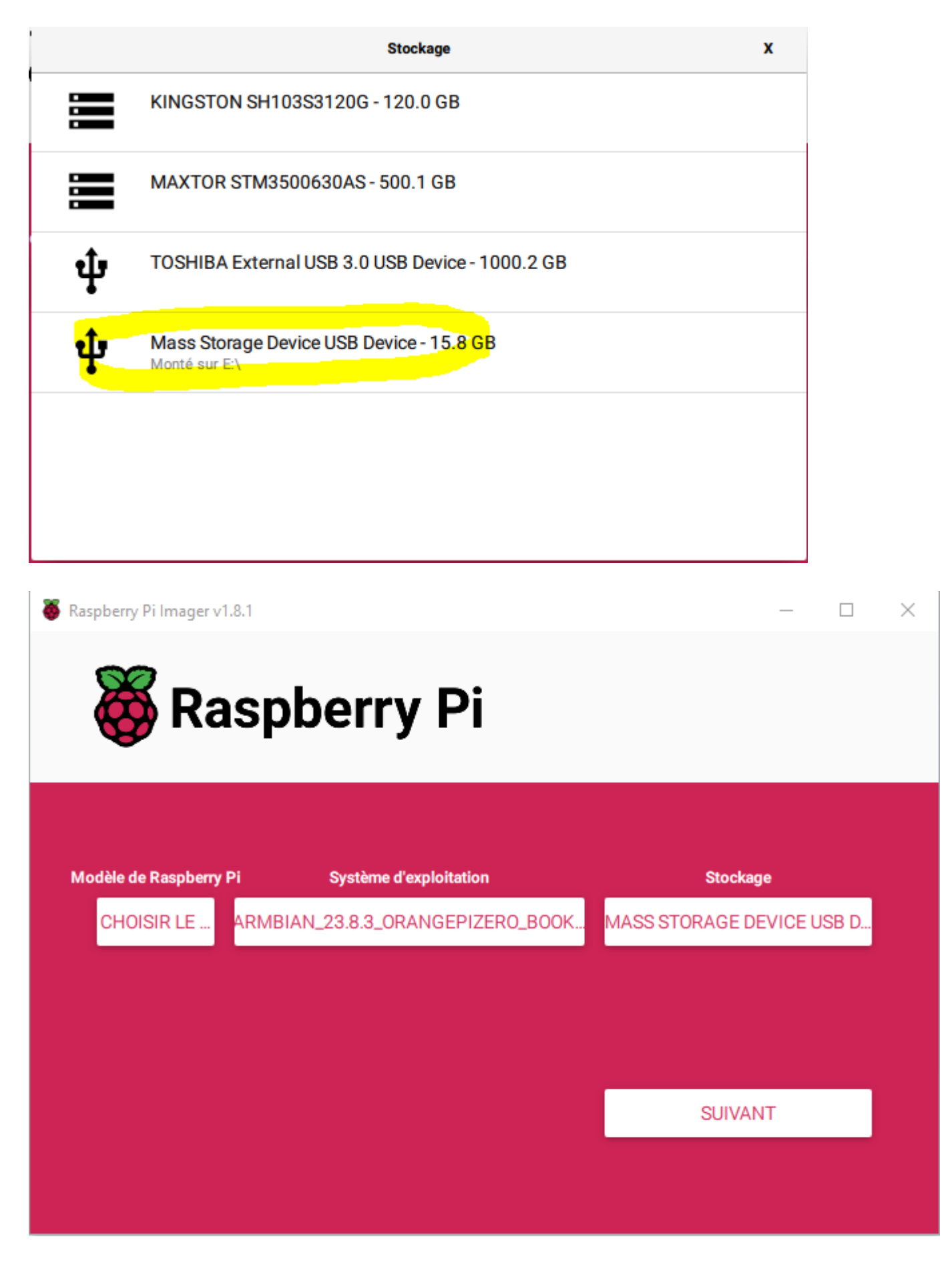

Cliquez sur SUIVANT

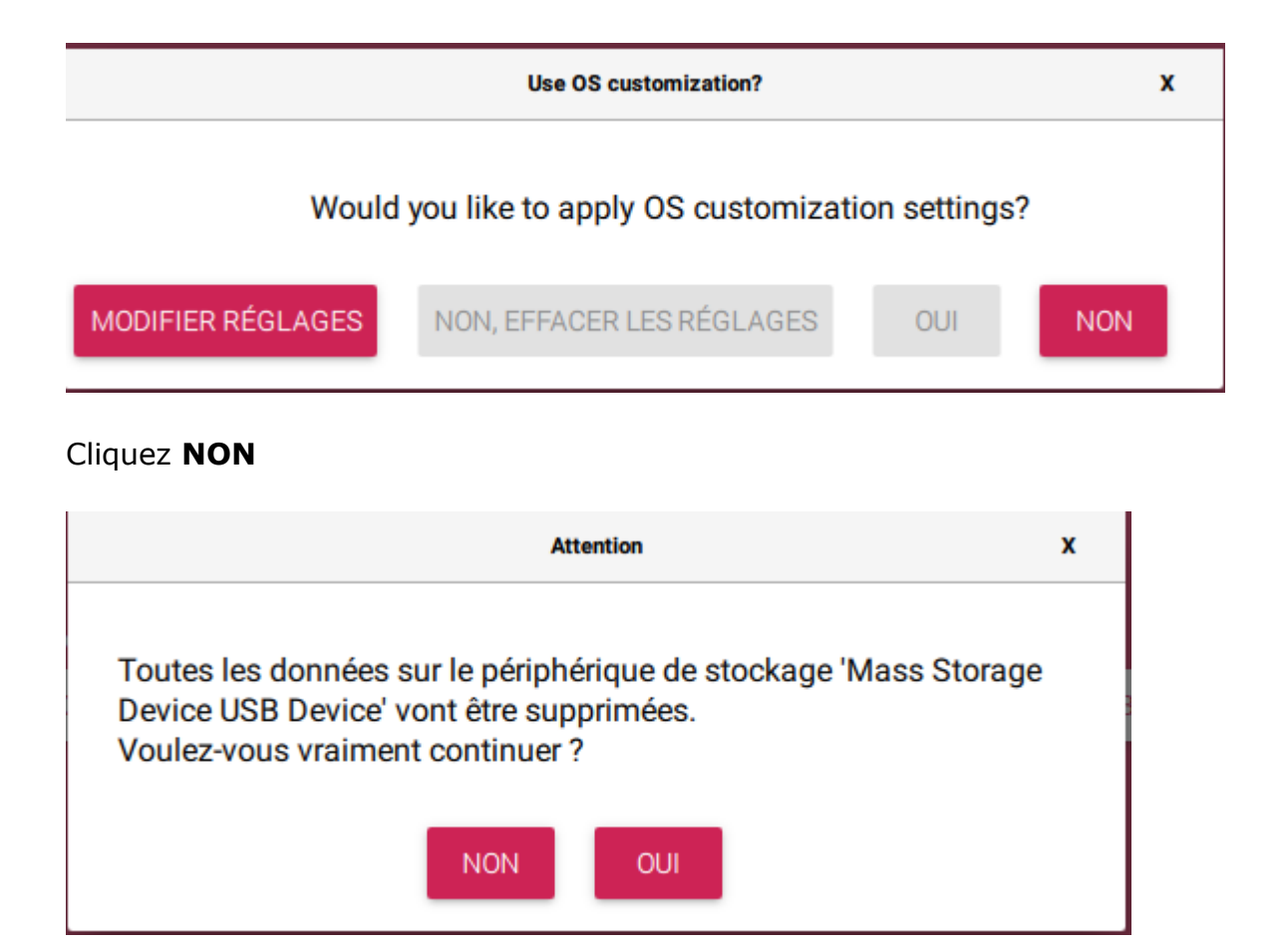

#### Cliquer **OUI**

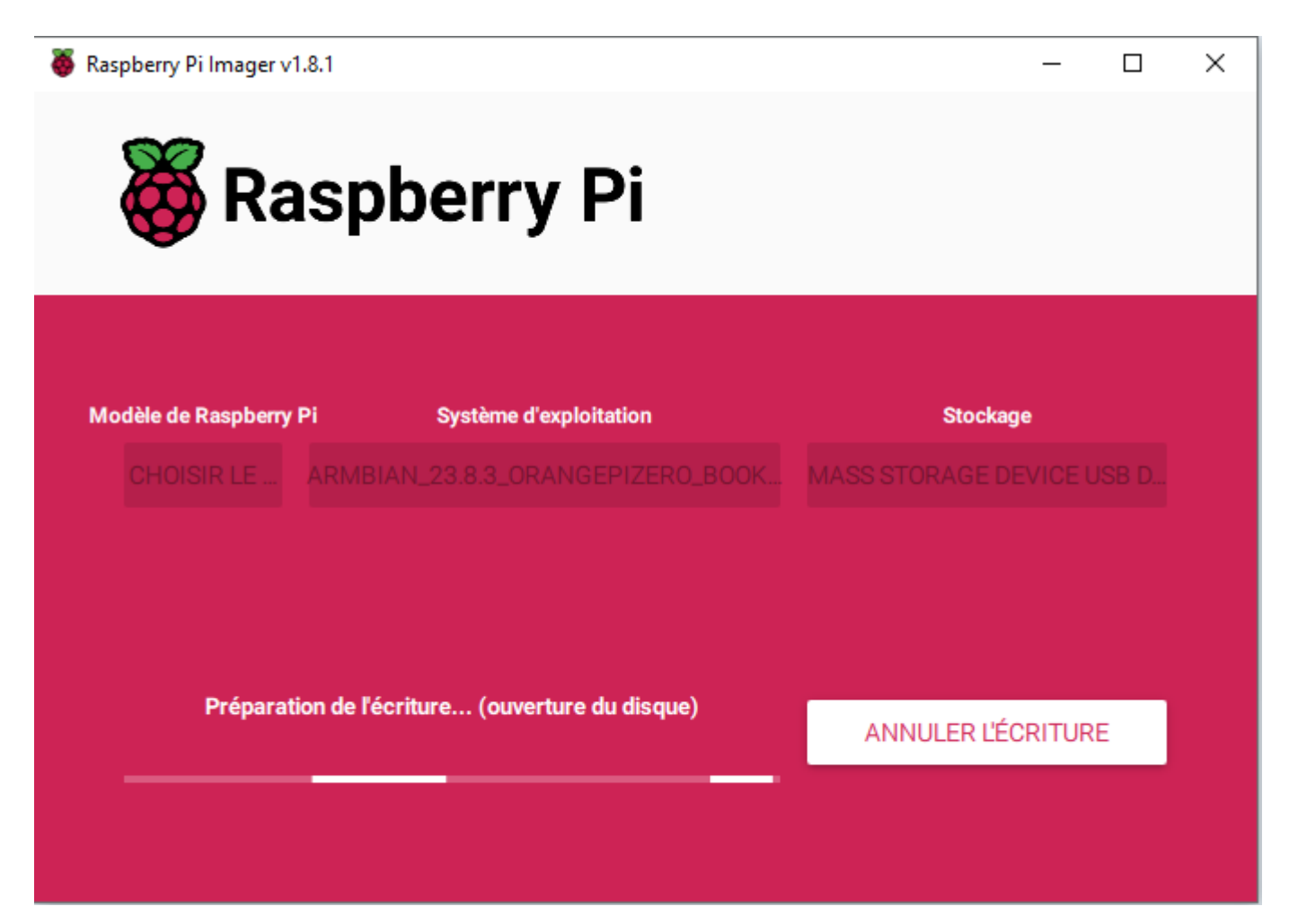

Cette étape peut échouer si votre antivirus bloque l'écriture comme indiqué dans l'introduction. Dans ce cas, d'abord réglez votre problème d'antivirus puis ré-essayez.

Sinon la suite c'est ça :

| Raspberry Pi Imager v1            | spberry Pi                                                    | — —                                          | × |
|-----------------------------------|---------------------------------------------------------------|----------------------------------------------|---|
| Modèle de Raspberry<br>CHOISIR LE | Pi Système d'exploitation<br>ARMBIAN_23.8.3_ORANGEPIZERO_BOOK | <b>Stockage</b><br>MASS STORAGE DEVICE USB D |   |
|                                   | Écriture 46%                                                  | ANNULER L'ÉCRITURE                           |   |

Ecriture puis Vérification ensuite.

| 🍯 Raspberry Pi Imager v | 1.8.1                     | - 🗆                     | $\times$ |
|-------------------------|---------------------------|-------------------------|----------|
| 🥳 Ra                    | aspberry Pi               |                         |          |
| Modèle de Raspberry     | Pi Système d'exploitation | Stockage                |          |
|                         |                           |                         |          |
|                         | Vérification 7%           |                         |          |
|                         |                           | ANNOLEK LA VERIFICATION |          |

Et ....

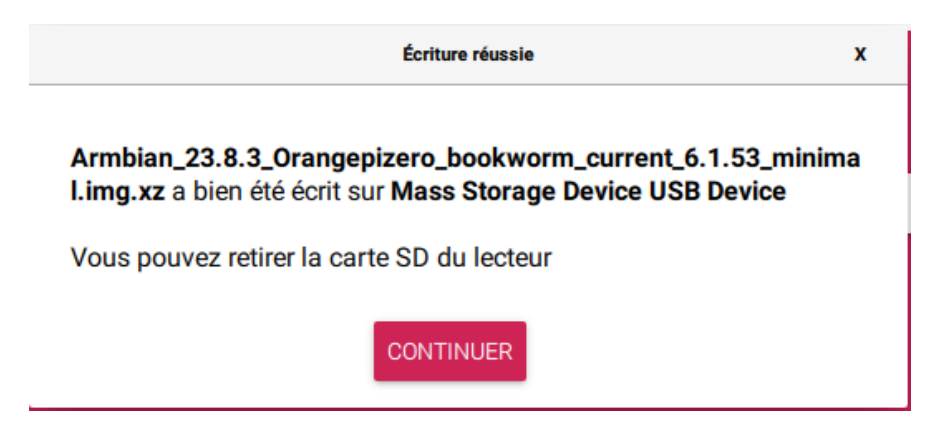

Si tout s'est bien passé, vous avez obtenu le message ci-dessus. Vous pouvez maintenant enlever la carte SD.

A défaut, si la vérification échoue, cela indique que votre carte SD a des problèmes.

Prochaine étape : configurer la distribution.